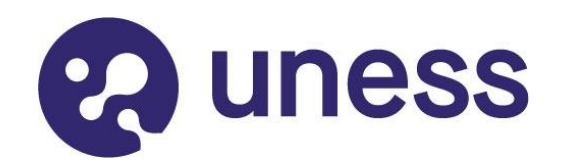

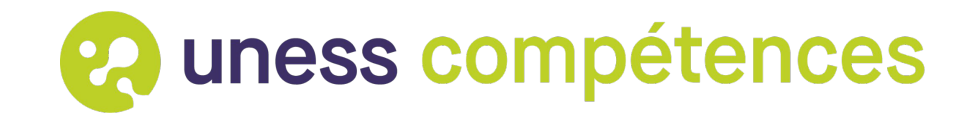

# **Tutoriel**

# Comment évaluer par compétences et valider les stages ?

Pour les responsables de terrain de stage (RTS) et les encadrants professionnels et

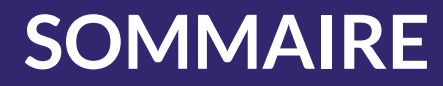

# <u>Comment accéder à l'espace de stage de mes stagiaires ?</u>

Comment évaluer les stagiaires dans l'outil de compétence ?

Comment valider un stage?

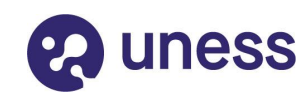

2

3

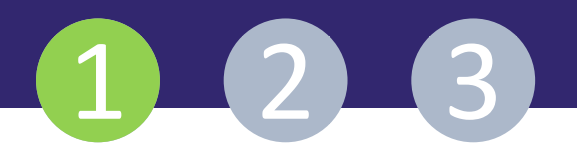

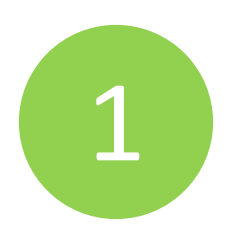

### Comment accéder à l'espace de stage de mes stagiaires ?

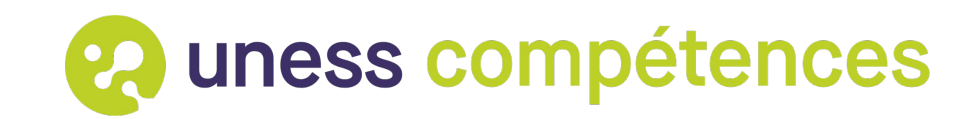

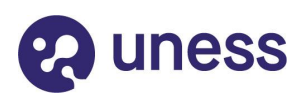

#### Chemin d'accès à l'espace stages

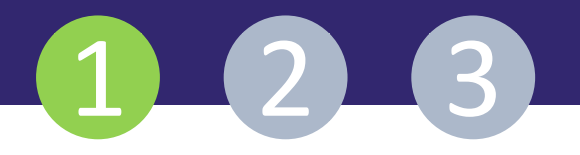

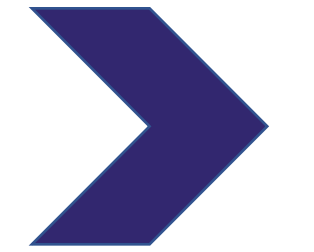

Je me connecte à la plateforme Uness avec mes codes d'accès et tutoriel reçus par mail

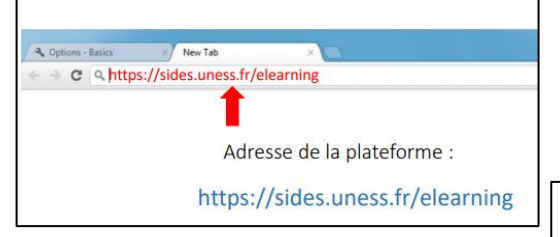

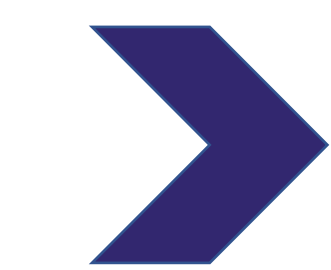

Je retrouve dans le tableau de bord de la plateforme Uness la rubrique "Formation pratique" avec mes terrains de stage. Je clique sur le terrain de stage.

Terrain de stage :

Demo urgences pédiatriques Démo médecine cardiovsculaire

Je clique sur mon

terrain de stage.

### J'accède à mon espace stage (terrain de stage)

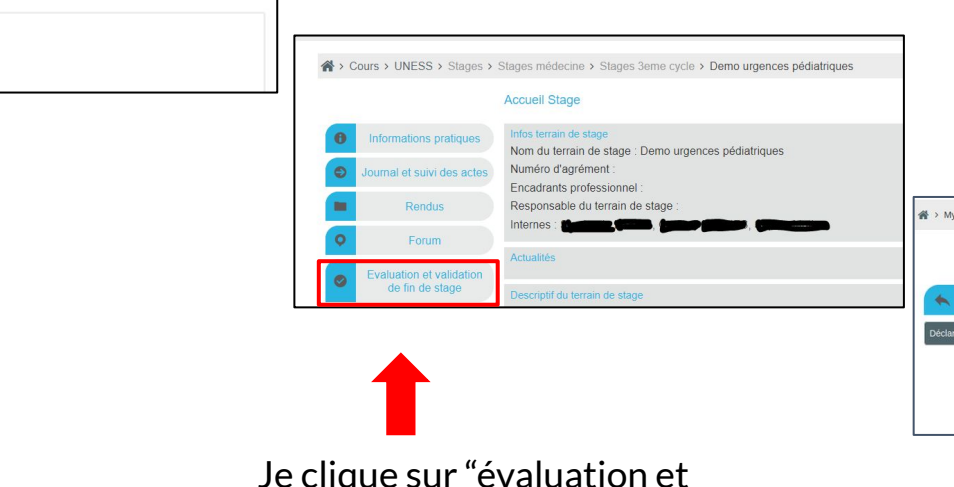

<

Je clique sur "évaluation et validation de fin de stage" du/de la stagiaire concerné(e)

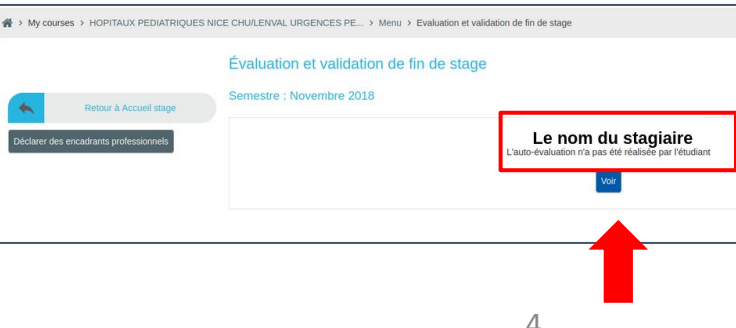

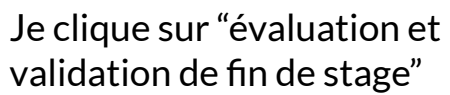

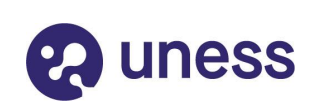

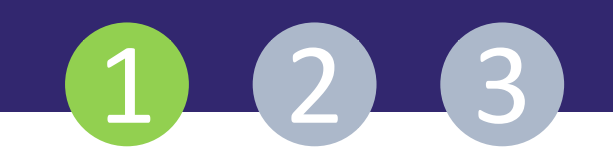

|                                                                                                    |                                                                                                    | ÉVALU                                                                                                    | ATION                                                                                                    | Menu                     | u de naviga |
|----------------------------------------------------------------------------------------------------|----------------------------------------------------------------------------------------------------|----------------------------------------------------------------------------------------------------|----------------------------------------------------------------------------------------------------|--------------------------|-------------|
| Avant de saisir la<br>première évaluation<br>de votre stagiaire,<br>confirmez la modalité<br>d'évaluation pour ce<br>stagiaire avec votre<br>scolarité :<br>-par compétences ou | L'évaluation <b>par compéten</b><br>compétences terminales et s<br><b>- DES Biologie Médicale</b> .<br>L'évaluation <b>générique</b> repo<br><b>d'Enseignants en Médecir</b><br>Une concertation entre l'inter<br>d'évaluation à conduire pour<br>saisie (par l'interne ou ses er | Choix du type<br>ces permet d'évaluer le<br>pécifiques établie par<br>se sur la grille de la C<br>ne (CNCEM).<br>me et ses encadrants j<br>le stage. Ce choix est<br>icadrants). | e d'évaluation<br>e stage en se basant sur l'arborescence des<br>le collège du DES <b>Médecine 3C / Pharmacie 3C</b><br><b>pordination Nationale des Collèges</b><br>peut-être nécessaire pour déterminer le type<br>modifiable tant qu'aucune évaluation n'a été |                          |             |
| par grine generique                                                                                                    |                                                                                                    | PAR COM                                                                                                    | PÉTENCES                                                                                                    |                          |             |
| ССОМРЕ́ТЕ                                                                                                    | ICES DIAGNOSTIQUES : MAÎTRISE DES ÉTAPES PRÉA                                                                                                    | Étendre                                                                                                    | legrouper<br>YOSTANALYTIQUES DES PARAMÈTRES BIOLOGIQUES UTILES, STRA                                                                                                    | TÉGIE D'UTILISATION, IN- |             |
|                                                                                                    | ΓĨΑΜ                                                                                                    | TERPRÉTATION ET INTÉGRA                                                                                                    | TION CLINICOBIOLOGIQUE                                                                                                    |                          |             |
| compétences                                                                                                    | MISE EN ŒUVRE DANS L'EXERCICE PROFESSIONNEL QUOTIDIEN                                                                                                    |                                                                                                    |                                                                                                    |                          |             |
| du cursus                                                                                                    |                                                                                                    | COMPÉTENCES DIAGNOSTIQUES APPROFONDIES                                                                                                    |                                                                                                    |                          |             |
|                                                                                                    |                                                                                                    | MISE EN ŒUVRE DES EXAMENS SPÉCIALISÉS                                                                                                    |                                                                                                    |                          |             |
|                                                                                                    |                                                                                                    | SAVOIR ORIENTER LES PR                                                                                                    | ESCRIPTIONS D'EXAMENS                                                                                                    |                          |             |

### La page d'accueil de l'évaluation par compétences

| ss compétences   |                                                                                       | Évaluation du stage de Etu15               | Medge                         | 🕑 🕹 i                                                                                                    |
|------------------|---------------------------------------------------------------------------------------|--------------------------------------------|-------------------------------|----------------------------------------------------------------------------------------------------|
|                  |                                                                                       | ÉVALUATION<br>PAR COMPÉTENCES              | le nom du stagiaire<br>évalué | vous                                                                                                    |
|                  |                                                                                       | Étendre Regrouper                          |                               | êtes                                                                                                    |
|                  | PHASE SO                                                                              | OCLE : PREMIER RECOURS, URGENCES/MÉDEC     | INE GÉNÉRALE                  | ici estatu                                                                                                    |
|                  | PHASE SO                                                                              | CLE : APPROCHE GLOBALE, COMPLEXITÉ/MÉDE    | CINE GÉNÉRALE                 | and the second division of the second division of the second divisio |
|                  | PHASE SOCL                                                                            | LE : ÉDUCATION, DÉPISTAGE, PRÉVENTION/MÉE  | DECINE GÉNÉRALE               |                                                                                                    |
|                  | PHASE SOCLE : C                                                                       | CONTINUITÉ, SUIVI, COORDINATION DES SOINS, | /MÉDECINE GÉNÉRALE            |                                                                                                    |
| liste des        | PHASE SOCLE : RELATION, COMMUNICATION, APPROCHE CENTRÉE PATIENT/MÉDECINE GÉNÉRALE     |                                            |                               |                                                                                                    |
|                  | PHASE SOCLE : PROFESSIONNALISME/MÉDECINE GÉNÉRALE                                     |                                            |                               |                                                                                                    |
| competences du   | PHASE APPROFONDISSEMENT : PREMIER RECOURS, URGENCES/MÉDECINE GÉNÉRALE                 |                                            |                               |                                                                                                    |
| cursus           | PHASE APPROFONDISSEMENT : APPROCHE GLOBALE, COMPLEXITÉ/MÉDECINE GÉNÉRALE              |                                            |                               |                                                                                                    |
|                  | PHASE APPROFONDISSEMENT : ÉDUCATION. DÉPISTAGE, PRÉVENTION/MÉDECINE GÉNÉRALE          |                                            |                               |                                                                                                    |
|                  | PHASE APPROFONDISSEMENT : CONTINUITÉ, SUIVI, COORDINATION DES SOINS/MÉDECINE GÉNÉRALE |                                            |                               |                                                                                                    |
|                  | PHASE APPROFONDISSEMENT                                                               | ITRÉE PATIENT/MÉDECINE GÉNÉRAI E           |                               |                                                                                                    |
|                  |                                                                                       |                                            |                               |                                                                                                    |
|                  | These are                                                                             |                                            |                               |                                                                                                    |
|                  |                                                                                       |                                            |                               |                                                                                                    |
|                  |                                                                                       | ÉVALUATION FINALE                          |                               |                                                                                                    |
| valuation finale | Etu15 Medge                                                                           | Points positifs ·                          | Rts1 Medge (RTS)              |                                                                                                    |
| romplin à la fin | ; à améliorer :                                                                       | Points à améliorer                         | · ·                           |                                                                                                    |
|                  | ation globale :                                                                       | Évaluation globale                         | 21                            |                                                                                                    |
| du stage en bas  |                                                                                       | Proposition pour la                        | a validation du stage :       |                                                                                                    |
|                  |                                                                                       | Date de l'entretier                        | n final d'évaluation :        |                                                                                                    |

#### Informations sur le compte

# 1 2 3

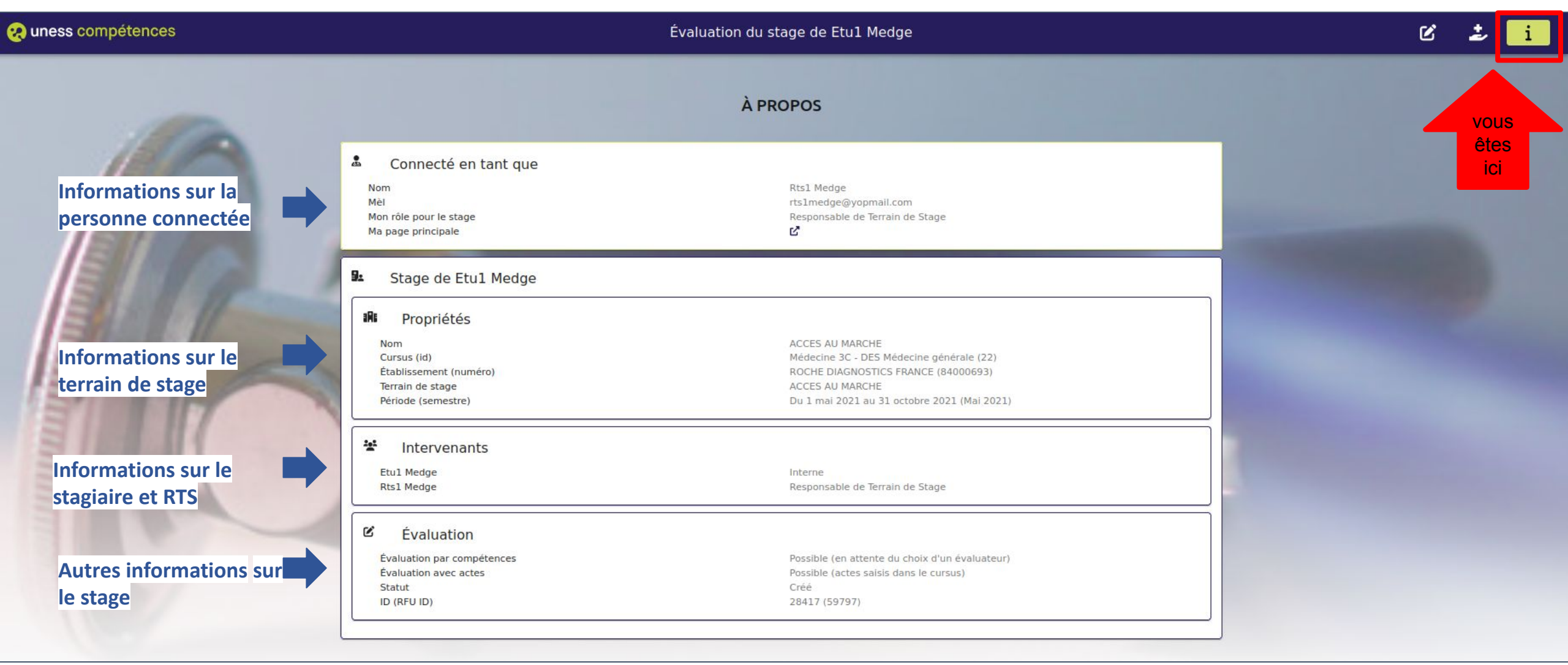

### **Q** uness

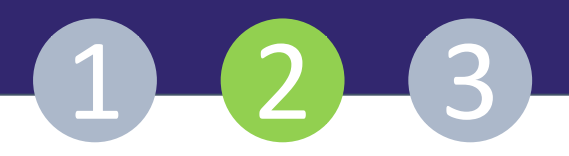

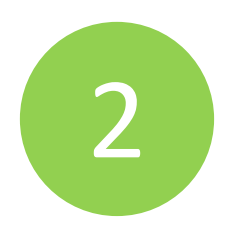

### Comment évaluer les stagiaires dans l'outil de compétences ?

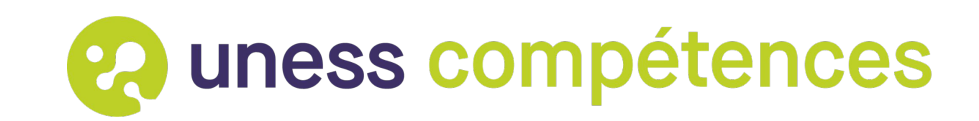

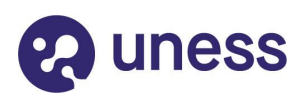

### La page d'accueil de l'évaluation

(?

# 1\_2\_3

| 10A |                      | ÉVALUATION<br>PAR COMPÉTENCES                                                                 | le nom du stagiaire évalué                                                                                                    |  |
|-----|----------------------|-----------------------------------------------------------------------------------------------|----------------------------------------------------------------------------------------------------|--|
|     |                      | Étendre Regrouper                                                                             |                                                                                                    |  |
| El  |                      | PHASE SOCLE : PREMIER RECOURS, URGENCES/MÉD                                                   | ECINE GÉNÉRALE                                                                                                    |  |
|     | Р                    | HASE SOCLE : APPROCHE GLOBALE, COMPLEXITÉ/MÉ                                                  | DECINE GÉNÉRALE                                                                                                    |  |
| RIA | PH                   | ASE SOCLE : ÉDUCATION, DÉPISTAGE, PRÉVENTION/M                                                | IÉDECINE GÉNÉRALE                                                                                                    |  |
| ENT | PHASE                | SOCLE : CONTINUITÉ, SUIVI, COORDINATION DES SOI                                               | NS/MÉDECINE GÉNÉRALE                                                                                                    |  |
|     | PHASE SOCLE          | : RELATION, COMMUNICATION, APPROCHE CENTRÉE                                                   | PATIENT/MÉDECINE GÉNÉRALE                                                                                                    |  |
|     |                      | PHASE SOCLE : PROFESSIONNALISME/MÉDECINE GÉNÉRALE                                             |                                                                                                    |  |
|     | PHASE /              | PHASE APPROFONDISSEMENT : PREMIER RECOURS, URGENCES/MÉDECINE GÉNÉRALE                         |                                                                                                    |  |
|     | PHASE AF             | PHASE APPROFONDISSEMENT : APPROCHE GLOBALE, COMPLEXITÉ/MÉDECINE GÉNÉRALE                      |                                                                                                    |  |
|     | PHASE APP            | PHASE APPROFONDISSEMENT : ÉDUCATION, DÉPISTAGE, PRÉVENTION/MÉDECINE GÉNÉRALE                  |                                                                                                    |  |
|     | PHASE APPROFI        | PHASE APPROFONDISSEMENT : CONTINUITÉ, SUIVI, COORDINATION DES SOINS/MÉDECINE GÉNÉRALE         |                                                                                                    |  |
|     | PHASE APPROFONDIS    | PHASE APPROFONDISSEMENT : RELATION, COMMUNICATION, APPROCHE CENTRÉE PATIENT/MÉDECINE GÉNÉRALE |                                                                                                    |  |
|     | РН                   | ASE APPROFONDISSEMENT : PROFESSIONNALISME/M                                                   | ÉDECINE GÉNÉRALE                                                                                                    |  |
|     |                      |                                                                                               | and the second second s |  |
|     |                      | ÉVALUATION FINALE                                                                             |                                                                                                    |  |
|     | Etu15 Medge          |                                                                                               | Rts1 Medge (RTS)                                                                                                    |  |
|     | Points positifs :    | Points positifs :                                                                             |                                                                                                    |  |
|     | Points à améliorer : | Points à amélio                                                                               | rer :                                                                                                    |  |
|     | Evaluation globale : | Evaluation glob                                                                               | ale :                                                                                                    |  |
|     |                      | Proposition pou                                                                               | r la validation du stage :                                                                                                    |  |
|     |                      | Date de l'entret                                                                              |                                                                                                    |  |
|     |                      | Clore                                                                                         |                                                                                                    |  |
|     |                      | CIDIE                                                                                         |                                                                                                    |  |

### La page avec les grands domaines de compétences

2

# 1\_2\_3

| 🨪 uness compétences |                      | Évaluation du stage de Etu15 Medge                                             | <b>C</b>               |
|---------------------|----------------------|--------------------------------------------------------------------------------|------------------------|
|                     |                      | ÉVALUATION<br>PAR COMPÉTENCES                                                  |                        |
|                     |                      | Étendre Regrouper                                                              |                        |
| E2 / 1              |                      | PHASE SOCLE : PREMIER RECOURS, URGENCES/MÉDECINE GÉNÉRALE                      |                        |
|                     |                      | PHASE SOCLE : APPROCHE GLOBALE, COMPLEXITÉ/MÉDECINE GÉNÉRALE                   |                        |
|                     | P                    | PHASE SOCLE : ÉDUCATION, DÉPISTAGE VENTION/MÉDECINE GÉNÉRALE                   |                        |
| E                   | PHASI                | E SOCLE : CONTINUITÉ, SUIVI, COORDINATION DES SOINS/MÉDECINE GÉNÉRALE          | z sur un grand domaine |
| EN SU IT            | PHASE SOCI           |                                                                                | npétence pour évaluer  |
|                     |                      |                                                                                | étence terminale)      |
| E                   | DLACE                |                                                                                |                        |
| ET LICO             | ICANY                | e APPROFUNDISSEMENI : PREMIEK RECOURS, URGENCES/MEDECINE GENERALE              |                        |
| 5 7                 | PHASE                | APPROFONDISSEMENT : APPROCHE GLOBALE, COMPLEXITE/MEDECINE GENERALE             |                        |
| 3 1 1 1 1           | PHASE AF             | PPROFONDISSEMENT : ÉDUCATION, DÉPISTAGE, PRÉVENTION/MÉDECINE GÉNÉRALE          |                        |
|                     | PHASE APPRO          | OFONDISSEMENT : CONTINUITÉ, SUIVI, COORDINATION DES SOINS/MÉDECINE GÉNÉRALE    |                        |
|                     | PHASE APPROFOND      | ISSEMENT : RELATION, COMMUNICATION, APPROCHE CENTRÉE PATIENT/MÉDECINE GÉNÉRALE |                        |
|                     | P                    | PHASE APPROFONDISSEMENT : PROFESSIONNALISME/MÉDECINE GÉNÉRALE                  |                        |
|                     |                      |                                                                                |                        |
|                     |                      |                                                                                |                        |
| -110                | Etu15 Medge          | EVALUATION FINALE                                                              |                        |
|                     | Points positifs :    | Points positifs :                                                              |                        |
|                     | Points à améliorer : | Points à améliorer :                                                           |                        |
|                     | Évaluation globale : | Évaluation globale :                                                           |                        |
|                     |                      | Proposition pour la validation du stage :                                      |                        |
|                     |                      | Date de l'entretien final d'évaluation :                                       |                        |
|                     |                      |                                                                                |                        |
|                     |                      | Clore                                                                          |                        |
| iness               |                      |                                                                                | 17                     |
|                     |                      |                                                                                | Τ(                     |

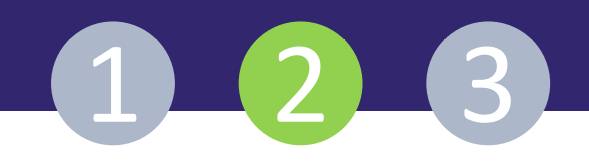

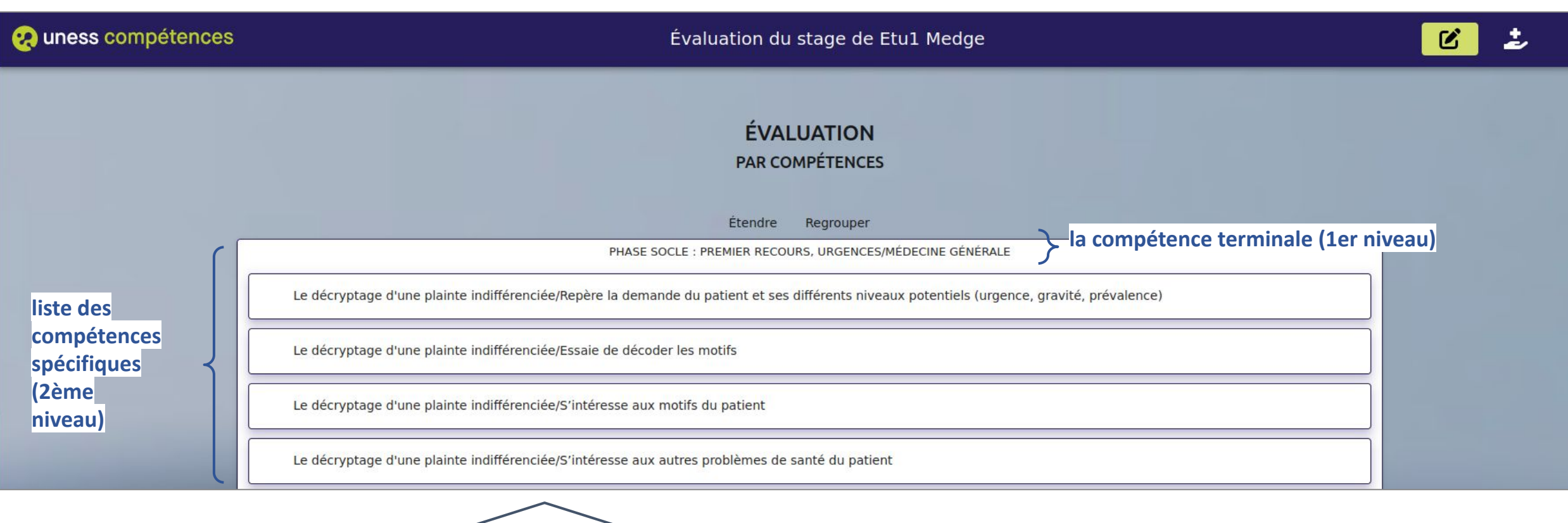

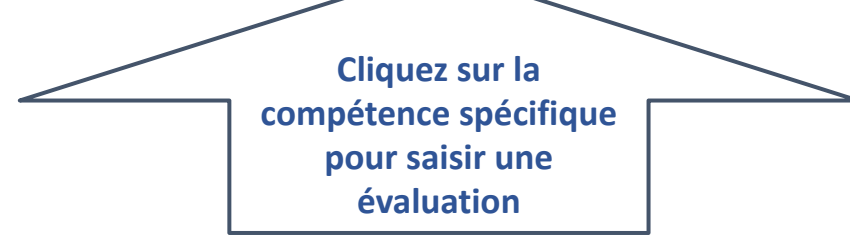

# 😧 uness

i

# 1 2 3

| a uness compétences   |                                                                                        | Évaluation du stage de Etu1 Medge                                                      |                                         | Ľ |
|-----------------------|----------------------------------------------------------------------------------------|----------------------------------------------------------------------------------------|-----------------------------------------|---|
|                       |                                                                                        | PAR COMPÉTENCES                                                                        |                                         |   |
| I. Après avoir cliqué |                                                                                        | Étendre Regrouper                                                                      |                                         |   |
| sur la compétence     |                                                                                        | PHASE SOCLE : PREMIER RECOURS, URGENCES/MÉDECINE GÉNÉRALE                              |                                         |   |
| spécifique,           | Le décryptage d'une plainte indifférenciée/R                                           | lepère la demande du patient et ses différents niveaux potentiels (urgence, gravi      | ité, prévalence)                        |   |
|                       | Le décryptage d'une plainte indifférenciée/E                                           | ssaie de décoder les motifs                                                            |                                         |   |
|                       | Le décryptage d'une plainte indifférencié                                              |                                                                                        |                                         |   |
|                       | Le décryptage d'une plainte indifférencié                                              | Nouvelle évaluation                                                                    |                                         |   |
| II. une fenêtre d'    | La gestion de l'urgence/Gère les urgences                                              | Compétence PHASE SOCLE : PREMIER RECOURS,<br>terminale :<br>Compétence<br>spécifique : |                                         |   |
| édition apparaît avec | La gu. de l'urgence/Gère la gravité re                                                 | (urgence, gravice, prevaience)                                                         |                                         |   |
| des champs à remplir  | DG de situation, prévalence,                                                           | Commentaire                                                                            |                                         |   |
|                       | DG de situation, prévalence, hiérarchisati                                             | Niveau                                                                                 |                                         |   |
|                       | DG de situation, prévalence, hiérarchisati<br>prévalence des pathologies en soins prim | 🔿 Débutant 🔿 Intermédiaire 🔿 Compétent                                                 | es tenant compte de la gravité et de la |   |
|                       | DG de situation, prévalence, hiérarchisati                                             | Annuler Enregistrer                                                                    |                                         |   |
|                       |                                                                                        |                                                                                        |                                         |   |

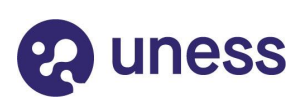

**ż** i

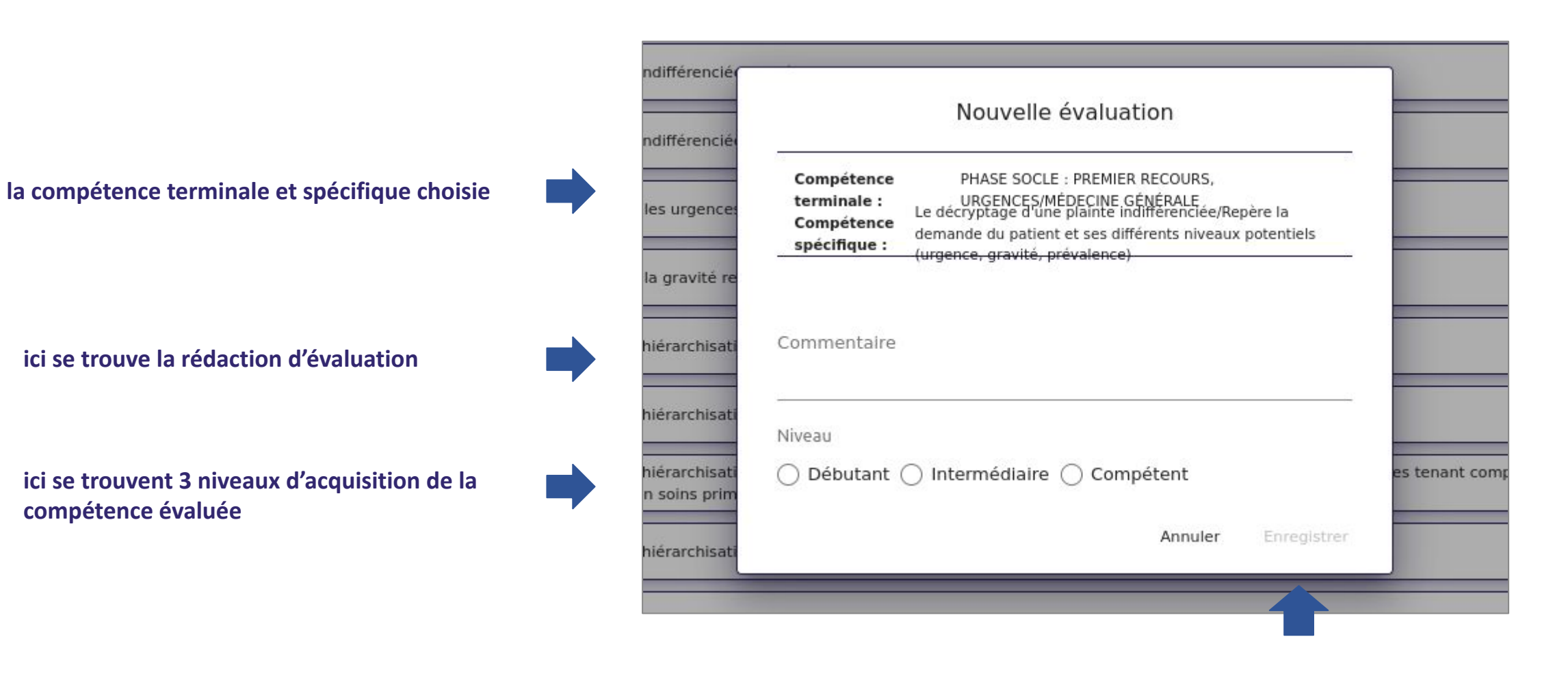

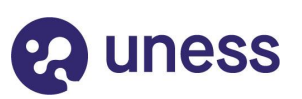

bouton pour valider la saisie

(3)

1)

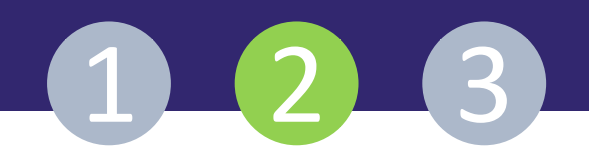

#### Évaluation du stage de Etu1 Medge

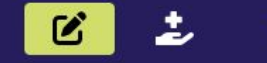

#### ÉVALUATION PAR COMPÉTENCES

Étendre Regrouper

| PHASE SOC                                                                                                    | CLE : PREMIER RECOURS, URGENCES/MÉDEC | INE GÉNÉRALE                                                                                       |     |
|----------------------------------------------------------------------------------------------------|---------------------------------------|----------------------------------------------------------------------------------------------------|-----|
|                                                                                                    | Etul Medge                            | Encadrant(s)                                                                                       |     |
| Le décryptage d'une plainte indifféren-<br>ciée/Repère la demande du patient et ses<br>différents niveaux potentiels (urgence, gravi-<br>té, prévalence) |                                       | Encadrant : Rts1 Medge<br>Date : 18 mars 2022, 19:05:46<br>Niveau : Débutant<br>Commentaire : test | / 1 |

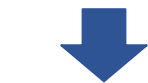

1. espace d'auto-évaluation du stagiaire

2. évaluation de l'encadrant professionnel ou/et responsable de terrain de stage :

- icône crayon permet la modification;
- icône poubelle permet la suppression d'une évaluation

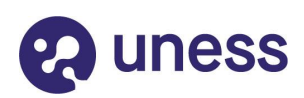

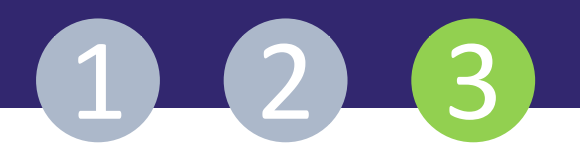

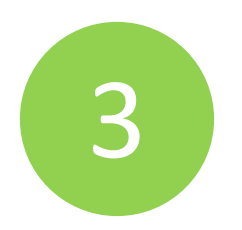

### Comment valider un stage?

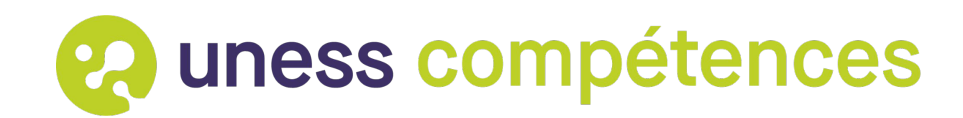

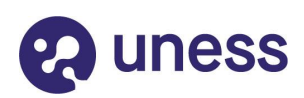

### L'évaluation de fin de stage

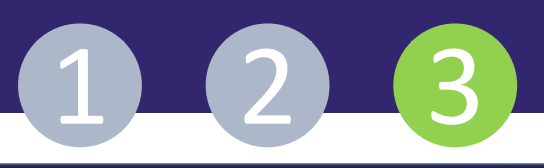

| 📯 uness compétences | Évaluation du stage de Etu15 Medge 🕑 🕹                                                        |
|---------------------|-----------------------------------------------------------------------------------------------|
|                     | ÉVALUATION<br>PAR COMPÉTENCES                                                                 |
|                     | Étendre Regrouper                                                                             |
|                     | PHASE SOCLE : PREMIER RECOURS, URGENCES/MÉDECINE GÉNÉRALE                                     |
|                     | PHASE SOCLE : APPROCHE GLOBALE, COMPLEXITÉ/MÉDECINE GÉNÉRALE                                  |
| EU A                | PHASE SOCLE : ÉDUCATION, DÉPISTAGE, PRÉVENTION/MÉDECINE GÉNÉRALE                              |
| ELEVEN              | PHASE SOCLE : CONTINUITÉ, SUIVI, COORDINATION DES SOINS/MÉDECINE GÉNÉRALE                     |
|                     | PHASE SOCLE : RELATION, COMMUNICATION, APPROCHE CENTRÉE PATIENT/MÉDECINE GÉNÉRALE             |
| SI II               | PHASE SOCLE : PROFESSIONNALISME/MÉDECINE GÉNÉRALE                                             |
|                     | PHASE APPROFONDISSEMENT : PREMIER RECOURS, URGENCES/MÉDECINE GÉNÉRALE                         |
|                     | PHASE APPROFONDISSEMENT : APPROCHE GLOBALE, COMPLEXITÉ/MÉDECINE GÉNÉRALE                      |
|                     | PHASE APPROFONDISSEMENT : ÉDUCATION, DÉPISTAGE, PRÉVENTION/MÉDECINE GÉNÉRALE                  |
|                     | PHASE APPROFONDISSEMENT : CONTINUITÉ, SUIVI, COORDINATION DES SOINS/MÉDECINE GÉNÉRALE         |
|                     | PHASE APPROFONDISSEMENT : RELATION, COMMUNICATION, APPROCHE CENTRÉE PATIENT/MÉDECINE GÉNÉRALE |
|                     | PHASE APPROFONDISSEMENT : PROFESSIONNALISME/MÉDECINE GÉNÉRALE                                 |
|                     |                                                                                               |
|                     |                                                                                               |
|                     | Evaluation Finale  Etu15 Medge  Rts1 Medge (RTS)                                              |
|                     | Points positifs : Points positifs :                                                           |
|                     | Points à améliorer : Cliquez sur l'évaluation finale                                          |
|                     | Evaluation globale : Evaluation globale :                                                     |
|                     | Proposition pour la validation du stage :<br>Date de l'entretien final d'évaluation :         |
|                     |                                                                                               |
|                     | Clore                                                                                         |
| 1855                |                                                                                               |

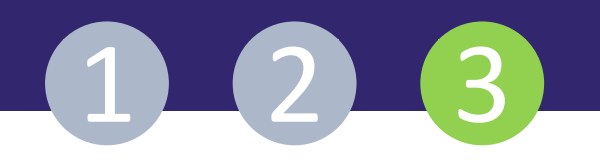

| ÉVALUATION FINALE    |                                           |         |
|----------------------|-------------------------------------------|---------|
| Etul Medge           | Rts1 Medge (RTS)                          |         |
| Points positifs :    | Points positifs :                         |         |
| Points à améliorer : | Points à améliorer :                      |         |
| Évaluation globale : | Évaluation globale :                      |         |
|                      | Proposition pour la validation du stage : |         |
|                      | Date de l'entretien final d'évaluation :  |         |
|                      | ·                                         | <u></u> |

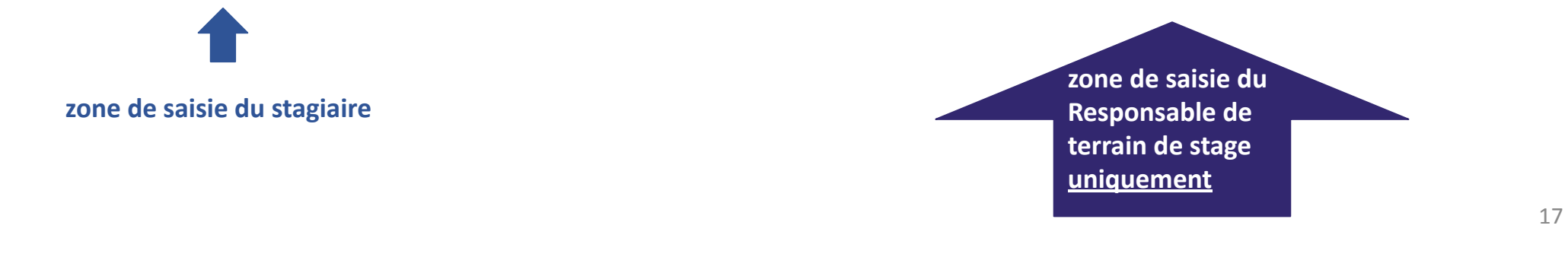

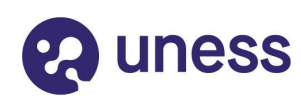

|                | Évaluation final                                                              | e       |             |                 |                                                             |
|----------------|-------------------------------------------------------------------------------|---------|-------------|-----------------|-------------------------------------------------------------|
| P              | Points positifs *                                                             |         |             |                 | Λ                                                           |
| PHAS<br>E APPF | Points à améliorer *                                                          |         |             | ALE<br>3ÉNÉRALE | Saisissez les<br>informations et<br>valider/pas valider     |
|                | Évaluation globale *                                                          |         |             |                 | le stage*                                                   |
| . Med          | Proposition pour la validation du stage :<br>O Validation O Pas de validation |         |             | edge (RTS)      | <ul> <li>* tous les champs sont<br/>obligatoires</li> </ul> |
|                |                                                                               | Annuler | Enregistrer |                 |                                                             |

1 2 3

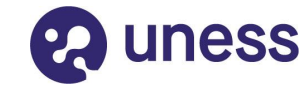

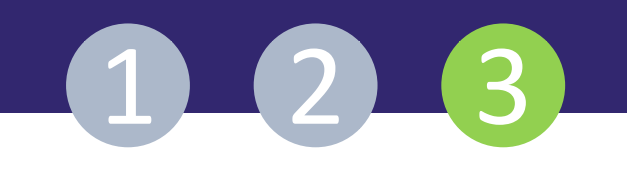

|                      | ÉVALUATION FINALE                                                                   |  |  |
|----------------------|-------------------------------------------------------------------------------------|--|--|
| Etu1 Medge           | Rts1 Medge (RTS)                                                                    |  |  |
| Points positifs :    | Points positifs :<br>test                                                           |  |  |
| Points à améliorer : | Points à améliorer :<br>test                                                        |  |  |
| Évaluation globale : | Évaluation globale :<br>test                                                        |  |  |
|                      | Proposition pour la validation du stage : Validation                                |  |  |
|                      | Date de l'entretien final d'évaluation : vendredi 18 mars 2022 à 19:18:19 GMT+01:00 |  |  |
|                      | Clore Appuyez sur "Clore" pour<br>clôturer le stage*                                |  |  |
|                      |                                                                                     |  |  |

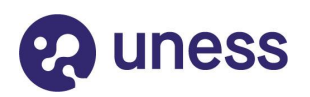

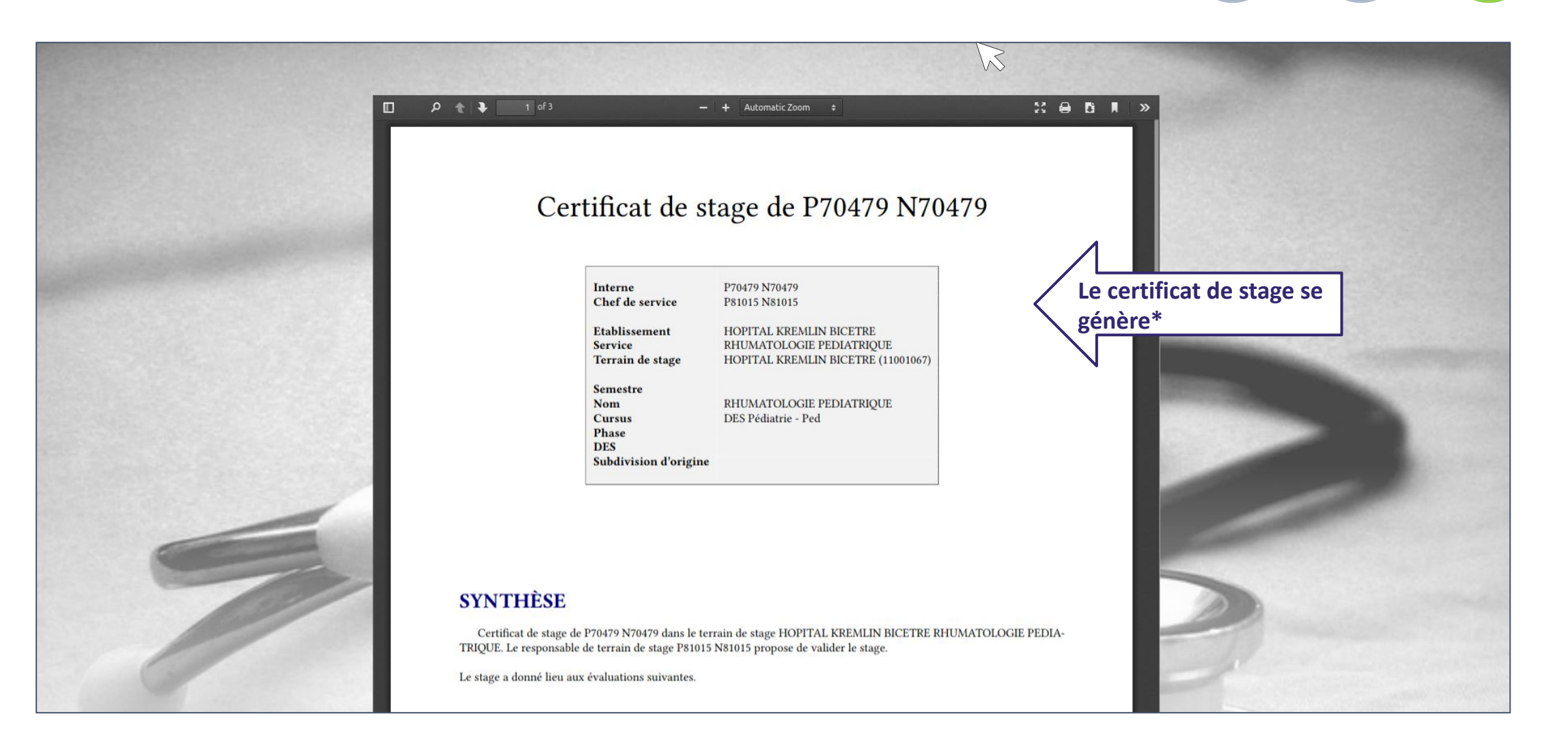

**O** uness

\*le certificat sera automatiquement envoyé à la scolarité

 $1_2_3$ 

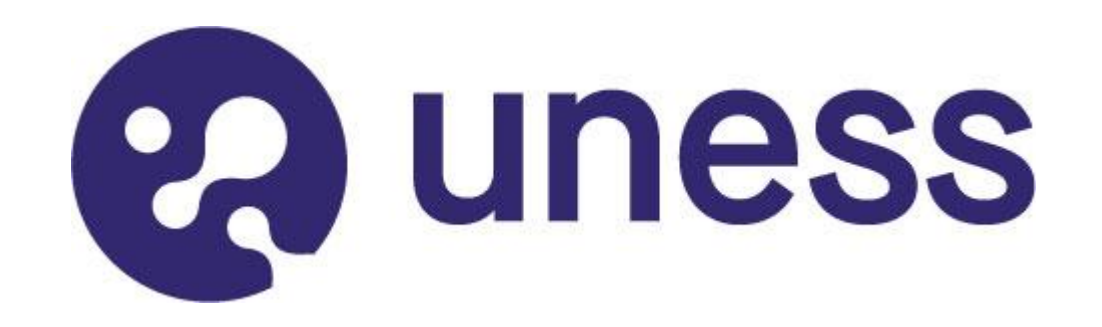

### Nous vous remercions d'avoir suivi ce tutoriel

Pour toutes questions techniques, veuillez contacter notre cellule d'assistance à l'adresse : <u>https://sos.uness.fr/</u>